- 1. Turn off your internet
- 2. Power off AutoTiss One
- 3. DO NOT plug-in AutoTiss One
- 4. Double click install\_driver.exe to install driver
- 5. Plug-in AutoTiss One to your computer

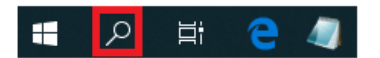

- 6. Go to search icon at the lower left corner
- 7. Type in "device manager" to launch the driver update

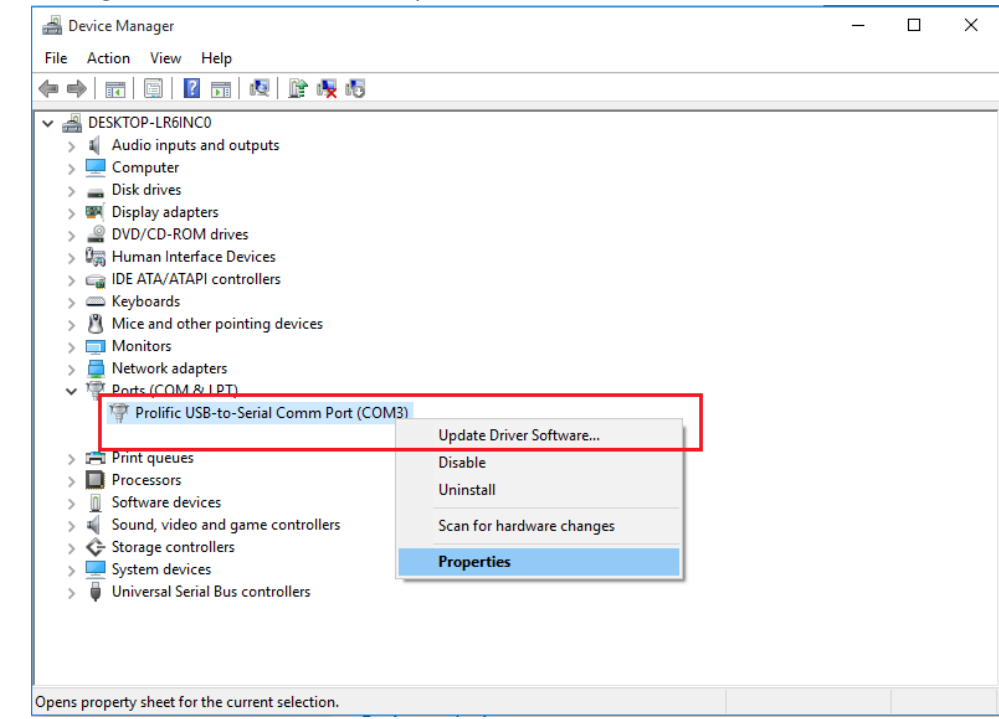

8. Right mouse button click on "Prolific USB-to-Serial Comm Port (COM)" and select "Update Driver Software..."

|   |                                                                                                    | ×      |
|---|----------------------------------------------------------------------------------------------------|--------|
| ← | Update Driver Software - Prolific USB-to-Serial Comm Port (COM3)                                                                                                    |        |
|   | How do you want to search for driver software?                                                                                                    |        |
|   | → Search automatically for updated driver software<br>Windows will search your computer and the Internet for the latest driver software<br>for your device, unless you've disabled this feature in your device installation<br>settings. |        |
|   | → Browse my computer for driver software<br>Locate and install driver software manually.                                                                                                    |        |
|   |                                                                                                    | Cancel |

|   |                                                                                                    | ×    |
|---|----------------------------------------------------------------------------------------------------|------|
| ← | Update Driver Software - Prolific USB-to-Serial Comm Port (COM3)                                                                         |      |
|   | Browse for driver software on your computer                                                                                              |      |
|   | Search for driver software in this location:                                                                                             |      |
|   | C:\Users\Test\Documents                                                                                                    |      |
|   | ☑ Include subfolders                                                                                                    |      |
|   |                                                                                                    |      |
|   |                                                                                                    |      |
|   |                                                                                                    |      |
|   | ightarrow Let me pick from a list of device drivers on my computer                                                                       |      |
|   | This list will show installed driver software compatible with the device, and all driver<br>software in the same category as the device. |      |
|   |                                                                                                    |      |
|   |                                                                                                    |      |
|   |                                                                                                    |      |
|   | Next Car                                                                                                    | ncel |

|   |                       |                                                                                                    | × |
|---|-----------------------|----------------------------------------------------------------------------------------------------|---|
| ÷ | <u> </u> Updat        | te Driver Software - I-756x (COM3)                                                                                                    |   |
|   | Select t              | the device driver you want to install for this hardware.                                                                                                    |   |
|   |                       | Select the manufacturer and model of your hardware device and then click Next. If you have a disk that contains the driver you want to install, click Have Disk. |   |
|   | Show                  | compatible hardware                                                                                                    |   |
|   | Model                 | ix<br>fic USB-to-Serial Comm Port                                                                                                    |   |
|   |                       |                                                                                                    |   |
|   | 📺 This<br><u>Tell</u> | s driver has an Authenticode(tm) signature. Have Disk<br>me why driver signing is important                                                                      | ] |
|   |                       | Next Cancel                                                                                                    |   |

|   |                                                                      | ×     |
|---|----------------------------------------------------------------------|-------|
| ~ | Update Driver Software - I-756x (COM3)                               |       |
|   | Windows has successfully updated your driver software                |       |
|   | Windows has finished installing the driver software for this device: |       |
|   | I-756x                                                               |       |
|   |                                                                      |       |
|   |                                                                      | Close |

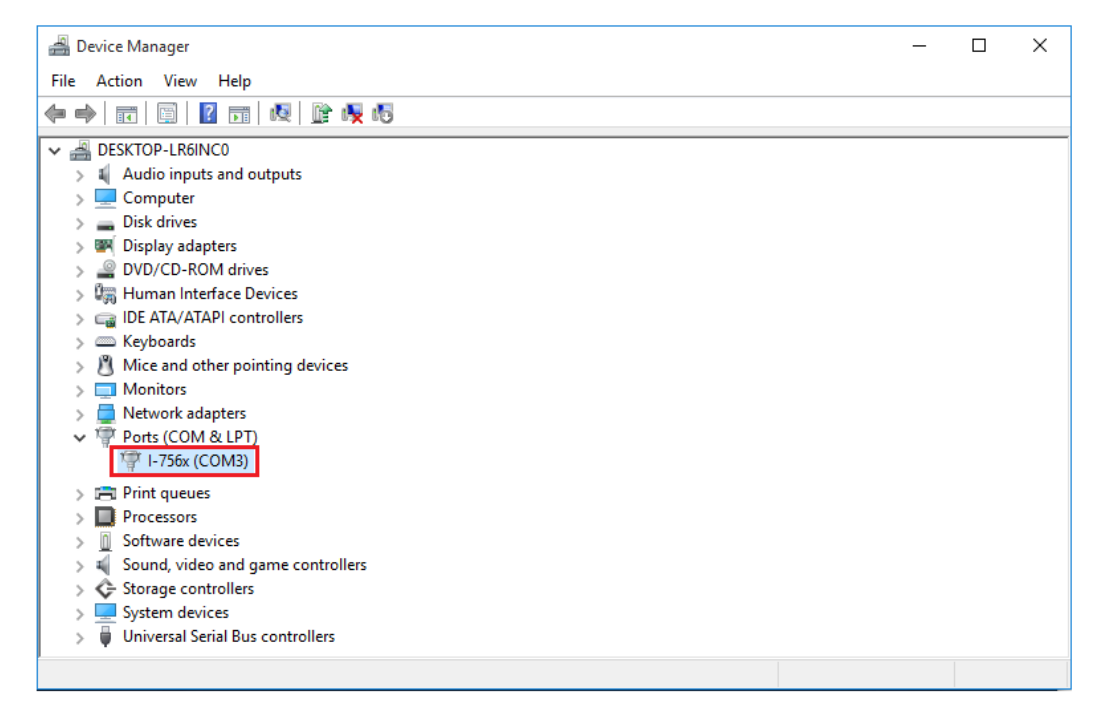

9. COM port number might be different on your computer. Open the setting.txt file and change accordingly.

| com 3               |  |
|---------------------|--|
| dirX 0              |  |
| dirY 0              |  |
| homeX 0             |  |
| homeY 0             |  |
| homeDirX 0          |  |
| homeDirY 0          |  |
| ppmX 51200          |  |
| ppmY 51200          |  |
| mprX 2              |  |
| mprY 2              |  |
| homeOffsetX 2100000 |  |
| homeOffsetY 700000  |  |
| limitX 80           |  |
| limitY 25           |  |
| donorX 64           |  |
| donorY 12           |  |
|                     |  |